普通话水平测试考试报名登录路径说明 1.在校本、专科生登录我校校园网主页(<u>http://www.njutcm.edu.cn</u>), 点击网页下方的"校园门户"按钮:

| ☆ 牧蔵 マ □ 手机収蔵夾 図 谷歌 そ 网は大全 6% 游戏中心 □ Links □ 64                                                                                                    | 8 図 百度 ご 电影网 ご 美女库 りつ                                                                          | 灣宝网 ○ 网址导航 ○ js.html ○ URP<br>中医孔子学院喜迎中国新年 02-24                                                                                                    |                                                       | 欢迎访问 🗅 美盛                                     |           |
|----------------------------------------------------------------------------------------------------|------------------------------------------------------------------------------------------------|----------------------------------------------------------------------------------------------------|-------------------------------------------------------|-----------------------------------------------|-----------|
| 加拿大约翰•珍妮中医学院与我校签署                                                                                                    | 我校召开2013<br>合作协议                                                                               | 7年党政工作部署会议 02-23                                                                                                    | 关键词搜索                                                 | 9                                             |           |
| 学木功金       学木洪隆一         学木洪隆       学木洪隆一         学木洪隆       学木洪隆一         学木洪隆       学木洪隆         学木洪隆       学木洪隆         学木洪隆       学木洪隆         学木洪隆       学太洪隆         学太洪隆       学太洪隆 | 更多 300<br>一大鼠鲸功能成像的数据处—<br>一天就学物的性生合成<br>— 资源科学与资源循环利用<br>— 国家自然科学基金中医药—<br>— 生物催化用果式术学物的。<br> | 人力打印<br>南京中医药大学2017年度江苏特骑教授招<br>南京中医药大学2017年公开指储专职制度<br>南京中医药大学和林学院招聘公寓<br>南京中医药大学和特全业技术岗位人员公<br>南京中医药大学2016年公开招聘权助用人                                                                                                    | 更多 )))<br>薄公<br>病公<br>病子<br>武名<br>员名<br>员名<br>之017年4月 | 山牧市<br>地 新A38<br>総生 計画<br>第4日覧<br>第4日覧        |           |
| (の)<br>(たう公开<br>校司ン子<br>校園ン子<br>校園ン子<br>・・・・・・・・・・・・・・・・・・・・・・・・・・・・・・・・・・・・                                                                                                    | 校园<br>校园<br>                                                                                   | 服务 ● 合 の ● の ● 市 ● 市 </th <th>○○○○○○○○○○○○○○○○○○○○○○○○○○○○○○○○○○○○</th> <th>á ▼</th> <th></th> | ○○○○○○○○○○○○○○○○○○○○○○○○○○○○○○○○○○○○                  | á ▼                                           |           |
| ◎ (○ (○ (○ (○ (○ (○ (○ (○ (○ (○ (○ (○ (○                                                                                                    | /my.njucm.edu.cn/index.portal                                                                  | > 文件<br>〇 <b>f v</b>                                                                                                    | 查看 收藏 工具 帮助 🗎                                         |                                               |           |
| ▷ ○ □300考运给素 ₩ 統一身份认证平台 × +                                                                                                    |                                                                                                |                                                                                                    |                                                       | C 3                                           |           |
|                                                                                                    | 佐一身份认证<br>http://cor.njucm.co<br>日之、                                                           |                                                                                                    |                                                       |                                               |           |
| 2.进入系统后打开如                                                                                                    | 下页面:                                                                                           | 初始                                                                                                    | 密码是身                                                  | 份证号码的第                                        | <u>9到</u> |
|                                                                                                    |                                                                                                | <u>17 位</u>                                                                                                    | <u>(</u> 共 <b>9</b> 位                                 | <u>〔)                                    </u> | <u>Y</u>  |

跟学号"

| 360安全浏览器 8.1                                  | > 文件 查者 收藏 工具 帮助 🔮 — 🗇 🗙                     |
|-----------------------------------------------|----------------------------------------------|
| C C A A O http://my.njucm.edu.cn/index.portal | 0 😂 🗸 🔾 长途汽车票实名制 🔍                           |
| ▷ ○ 300等运抢票 ※ 效应访问信息服务门户 × +                  | c a                                          |
| あまれぼもメデ 服务门户     Resent Handware              | 具建龙, 吹出放作                                    |
| 首页 个人数字档案 一卡通信息                               |                                              |
| 消息中心                                          | 重要通知!!!                                      |
| > 【04時办】您有1条待办提醒 Ξ若 > 资产您有0条待办提醒 Ξ若           | 各位老师、同学:<br>统一身份认证系统新增了手机找回密码功               |
| 校内通知                                          | 能, 忘记密码时很方便找回。请各位老师、同学<br>尽快绑定手机号。使用说明请点击下图。 |
| > 关于我校实验室期毒化学品清查工作通知                          | 下载附件: 💽 统一身份认证使用说明下载                         |
| > 关于公布江苏省教育科学"十三五"规划2016年度立项课题的通              |                                              |
| > 关于张校低值易耗品自行采购归口关闭通知                         | 南中医-移动校园二维码                                  |
| > 关于召开按领导班子及其成员2016年度考核跟评大会的通知                | 🔲 😹 🔲 👘 Android 下数说明                         |
| > 关于组织我技教师参加"2017年上半年全国高校教师网络培训计              | <ul> <li>Compared Teth 1989</li> </ul>       |
| > 关于我校2016年度数师教学发展担立项课题的公示                    | □ 佳 為 異 微信 补充说明                              |
| > 关于做好2017年度高校"青蓝工程"培养对撤选拔工作的通知               |                                              |
| +MORE                                         | 业务直通车                                        |

3.点击页面右上方的"修改密码"按钮,弹出如下页面,务必正确完 善个人基本信息,以确保报名成功并防止密码忘记时可以通过手机短 信或填写的邮箱自行找回。

| 360安全浏览器 8.1               | > 文件                                                                                                    | 查看 收藏 工具 帮助 曽 🗕 🗇 🗙                          |
|----------------------------|----------------------------------------------------------------------------------------------------|----------------------------------------------|
| (⇐ C ☆ ☆ ○ http://cer.njuc | m.edu.cn/userAttributesEdit.do 🛛 🗘 🗲 🗸                                                                                                    | <ul> <li>• O. 长途汽车票实名制</li> <li>Q</li> </ul> |
| I> △ □ 360春运拾票 ₩ 欢迎访问信     | 息服务们户 × ₩ 统一身份认证平台 × +                                                                                                    | C 🗊                                          |
| 个人资料 修改部                   | 码 \\ \\ \\ \\ \\ \\ \\ \\ \\ \\ \\ \\ \\                                                                                                    | 测试1 🕞                                        |
|                            |                                                                                                    |                                              |
| 编辑个人资料                     |                                                                                                    |                                              |
| 재크리소                       | 01140 加重成退空了联系则这一级新可以通用联系则以联系系统。这个则以用道马超过                                                                                                    |                                              |
| 2x7/14                     | 31146         30年270月1日末が2、234月以後日日末の6日至末が3。21月31日日曜号%17                                                                                                    |                                              |
| 密码保护问题                     | 我就读的第一所学校的名称?                                                                                                    |                                              |
| 您的答案                       | ★密码长度2~30位,字母区分大小写,一个汉字占三位。用于修复帐号                                                                                                    | 密码                                           |
| 出生日期                       | ● 用:  ● 通:  ● 用:  ● 通:  ● 通:  ● 通:  ● 元:  ● 元: |                                              |
| 的祖父问题的                     | <b>绑定</b> • 注意: 如果您的故内邮箱也使用统一身份认证,则请务。                                                                                                    | 必使用校外邮箱                                      |
| 否的人口即相                     | 绑定邮 箱后,即可使用邮箱作为用户名登录                                                                                                    |                                              |
|                            | <b>绑定 *</b> 手机号码                                                                                                    |                                              |
| 手机号码                       | 鄉手机后,即可使用手机号作为用户名登录                                                                                                    |                                              |
| ۵۵                         |                                                                                                    |                                              |
| 个人主页                       |                                                                                                    |                                              |
| 个人签名                       |                                                                                                    |                                              |

4. 完善基本信息后在主页右侧的业务直通车里点击"教务系统"进入"教务管理系统",点击"考试报名",选择报考语言级别点击"增加"即可。

| 360春活抢票          | W              | 她访问信息服务           | 10.0            | × +          |                    |               |             |          |               |               | F               |                        |
|------------------|----------------|-------------------|-----------------|--------------|--------------------|---------------|-------------|----------|---------------|---------------|-----------------|------------------------|
|                  |                |                   |                 |              | ± unar             | 业务直通车         |             |          |               |               |                 | ^                      |
|                  |                |                   |                 |              | * MORE             |               |             |          |               |               |                 |                        |
| 会议日期             | £              |                   |                 |              |                    |               |             |          | T             |               |                 |                        |
|                  | ±              | ★(2017年3月1        | E-2017E3E31F    |              |                    |               |             |          |               |               |                 |                        |
| - HA             |                | 28203 420         |                 |              |                    | <b>OA</b> 系统  | 人事系统        | 图书馆      | 财务系统          | 研究生(学<br>生)   |                 |                        |
|                  |                | -3/34/ 200        |                 |              |                    |               |             |          |               |               |                 |                        |
|                  | 8] ( 2/3 20 D- | -2月24日 ) 田田       |                 |              |                    | ill.il        |             |          | <u> </u>      | 1             |                 |                        |
| • 五天             | 且短系统值短         | 表(2017年2月1        | 17日-2017年2月28   |              |                    | 教务系统          | 一卡通         | 体育选课     | 寓校系统          | 评数系统          |                 |                        |
| > 南京             | 中医药大学20        | 017年東原期间值         | 現表              |              |                    |               | 12          |          |               |               |                 |                        |
| > 第十             | 九周(1月9日        | -1月15日) 会议        | 2日程表            |              |                    | <b>4</b> 1+   |             | ۶ī       |               | Уñ            |                 |                        |
| > 第十             | 八周(1月3日        | —1月6日) 会议         | 日程表             |              |                    | 肥朝於院          | 综合平台        | 阿        | 未购购于          | <i>∓⊥</i> ∦•¢ |                 |                        |
|                  |                |                   |                 |              | + MORE             |               |             |          |               |               |                 |                        |
| 学校新闻             | u.             |                   |                 |              |                    | 教师个人说         | 源下载         |          |               |               |                 |                        |
| > 我校             | 一項成果获江         | 苏省科学技术奖-          | 一等其             |              | 2017-02-27         | 8             | 2           |          | 1 and a state | 2+            |                 |                        |
| > 我校             | 中药制药实质         | 教育中心以优异)          | 成绩通过验收          |              | 2017-02-27         | 考核登记表         | 请服条         | 进修申请表    | 基本信息表 出       | 国进修申请表        |                 |                        |
| > 中国             | 世卫组织评估         | 5专家组对我校《          | 传统医学纳入国家        | B生系统的中       | 2017-02-24         | 12            | Intel       |          |               |               |                 |                        |
| > 我校             | 一項成果获数         | 育部高校科技进行          | 步奖              |              | 2017-02-24         |               |             |          |               |               |                 |                        |
| > 我校             | 召开2017年気       | 2政工作部署会议          |                 |              | 2017-02-23         | 究生学位表         | 私出国出境表      | 风胎登记表    | 人重大事項通知       | 职务呈报表         |                 | ~                      |
| 83 8.1<br>() 🖹 🖻 | 😚 🖌            | 佐夏・ 📃 🎸           | 🕒 👪ғж -         | ● 登录管家 ⑧ 网   | 表 · 戶 謝戏 ·         |               |             |          |               | 文件 蒼          | ter some line m | 889 🧐 🗐 🕅              |
| 195.210.218/     | asLoginAc      | tion.do?ticke     | et=ST-7644-cK   | bBqNAcF6pu7) | wGcnkR-R3SQ-cas-14 | 89127064377   |             |          | 0 % 🖌 🖪       | 访问 🔛 🞵        | 子二手车            | 🔍 投表                   |
| 🗋 手机收藏夹 🚦        | 谷歌 🕑 用         | 址大全 病 游戏中         | Prò 🗋 Links 🚞 🕯 | 接 🛜 百度 🕒 电   | 影网 🗋 美女库 💴 淘宝网     | □ 网址导航 □ js.t | tml 🕒 URP 编 | : 🔶 南琼考试 | C 企信遵- C      | 欢迎访问 🗋 1      | 周茲学生 🥵 同島的      | ● 中国工育 ≫<br>(1) 中国工育 ≫ |
| 务系统<br>計劃        | 1111 小人1111    | 如 法建筑理            | 考劳管理            |              |                    |               |             |          |               |               | 日期用户:0843       | 101-2(19321001) 注助     |
| ^ 4 列表           |                |                   |                 |              |                    |               |             |          |               |               |                 |                        |
|                  | 计文章            | 考试信息列表<br>#《开始时》  | <b>希尔结实时</b> 间  |              |                    |               | 报考谱         | 程列表      |               |               |                 |                        |
| 1 2              | Photo and      | 20-02-71 28-01 PB | 3A-63 (K #) [4] | -            | 学年学期               | 考试名称          |             | 屋名 谋     | 序号 最否非        | 建学生 4         | 各注 探考           | 信息候劣                   |

取捕根名

5.重要说明:

(1)为了保证顺利报名成功,请同学们务必完善个人基本信息,务必在不同的时间段再次登录报名系统查看是否报名成功,报名成功后无需上传照片。

学时 学分

(2)如果曾经修改过个人门户密码,为更改后的密码。如果忘记 密码可以点击登录页面的忘记密码链接,通过手机短信或曾经填 写的个人邮箱找回密码。如果不能自行找回可以持本人有效证件 到图书馆 133 进行修改,时间为工作日上午 9 点到下午 5 点。门 户网站咨询电话: 85811936;教务系统咨询电话: 85811015.